# Como assinar documentos pelo

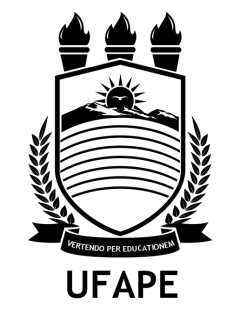

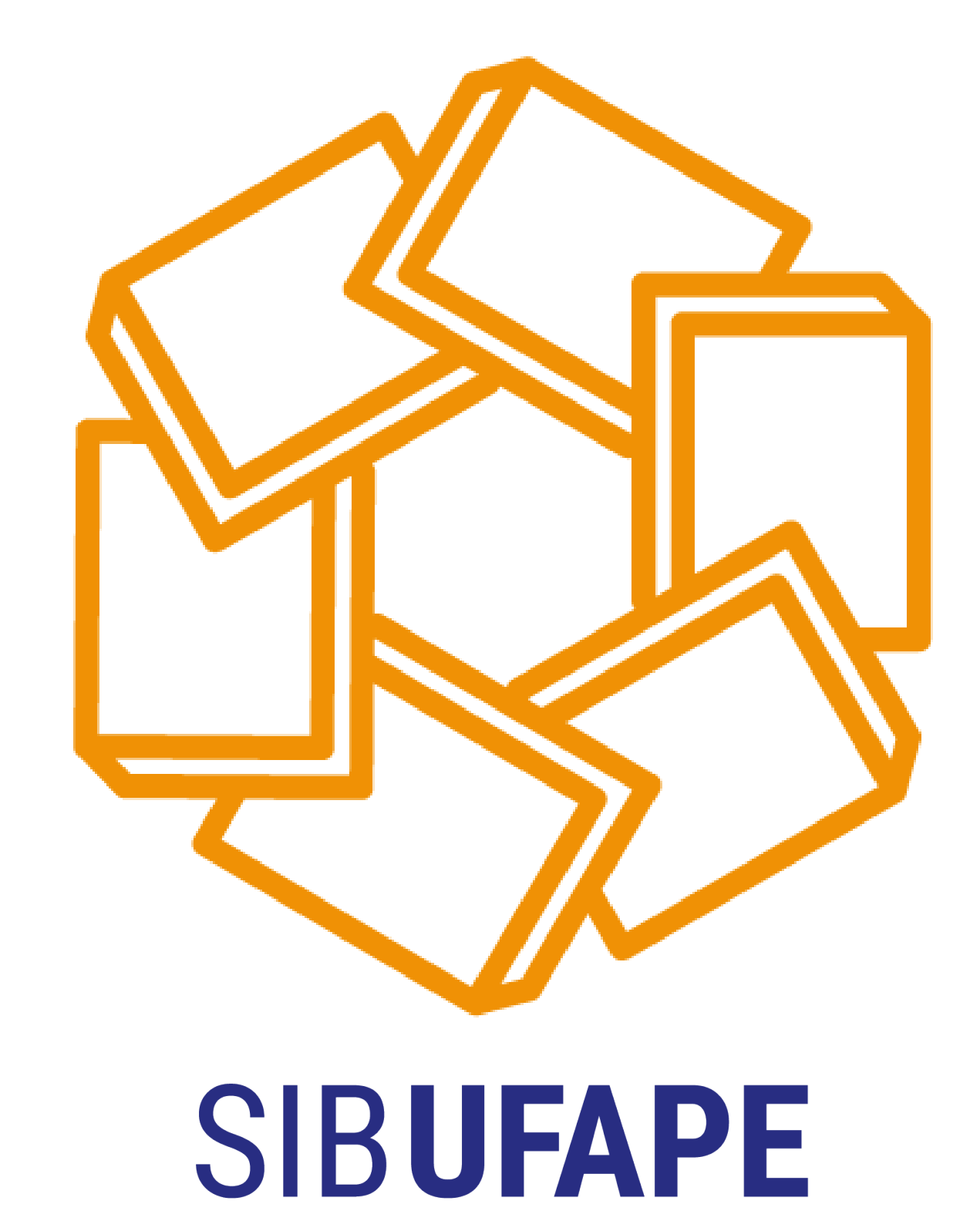

-BIBLIOTECA ARIANO SUASSUNA

## ONDE UTILIZAR A ASSINATURA ELETRÔNICA DO GOV.BR?

No **Termo de Autorização para Publicação Eletrônica** dos Trabalhos de Conclusão de Curso

> Os trabalhos científicos só serão recebidos e publicados no Repositório Institucional se o **Termo de Autorização para Publicação** estiver preenchido corretamente e com a assinatura eletrônica do autor e orientador

Colored Colored Col

govb

govb

govb

Jordaned O referido auto O Declara que Declara tambén na entidade, não na entidade, não dos direitos de au dos direitos de au das esse material entregae estis e documento o) Se o documento concepto documento o) Se o documento

| 644                                                                                                    |
|----------------------------------------------------------------------------------------------------|
|                                                                                                    |
|                                                                                                    |
|                                                                                                    |
| Ministérin de r                                                                                                    |
| or App                                                                                                    |
| Sistemas ha                                                                                                    |
| T. T. T. T. T. T. T. T. T. T. T. T. T. T                                                                                                    |
| Letter de Antesi                                                                                                    |
| CID                                                                                                    |
| 2- Identificaria dibionale                                                                                                    |
| Che Che Autor(a) e De                                                                                                    |
| E-mail                                                                                                    |
| Career Career                                                                                                    |
| Titulo da T                                                                                                    |
| Teleform (                                                                                                    |
| Orientador(a):                                                                                                    |
| riamare de folhas:                                                                                                    |
| 3- Información                                                                                                    |
| Liberacio n                                                                                                    |
| Ener itabalheau publicação:                                                                                                    |
| im caso de nois:                                                                                                    |
| producação parcial se palente? ( ) Parcial - Obre                                                                                                    |
| a caso de publicante en permiserte de la caso de publicante en caso de publicante en cas |
| and parcial justifiers department ( ) canning (                                                                                                    |
| traçãos                                                                                                    |
| improcendingly and a second second se |
| valicita formatos aceitos do anguivos d                                                                                                    |
| tior deve and see manifal                                                                                                    |
| sumo e os metal solicitario (WAV, Mistorio)                                                                                                    |
| aça de Pares                                                                                                    |
| do com a Posto de Una                                                                                                    |
| ta publicação, no. 13 de 15 de a                                                                                                    |
| Creating of a University of 2004 a                                                                                                    |
| tando reasona Atribui en outros de Federal do A                                                                                                    |
| na, impressán elle des dinais                                                                                                    |
| on contestos dournizad, a titulorais, o texto ((C) texto do Sistema International                                                                                                    |
| non e publicada a partí de divulgação da dos e também no fin de Bibliodore                                                                                                    |
| es de Distribuirte                                                                                                    |
| ar: examinadora e al electronico permissione de súe bedidiónia e                                                                                                    |
| o documento entre<br>norma de como para en desistencia de como para en de como para en de como para en de como para en de como para                                                                                                    |
| a cantega do des esta trabalhe esta de deservadores fina que                                                                                                    |
| the entreme plagin de se infaite.                                                                                                    |
| tor para conten material el anta plan dineita de la contente de la contente de la |
| cujos direitos sin a Universidada não decima                                                                                                    |
| entremo la terceiros está al do Arma direitos de sul                                                                                                    |
| negas e bascado em test e                                                                                                    |
| and que cumprin que insteado en reconhecial                                                                                                    |
| yanguer obrigación ou apointo por cost                                                                                                    |
| a pela crigidas pela pres a la contexido do documento                                                                                                    |
| a Anima a Universidada n                                                                                                    |
| (a) Federal do                                                                                                    |
|                                                                                                    |
| A stil nature de                                                                                                    |
| Crientador(a) de                                                                                                    |
| Local Local                                                                                                    |
|                                                                                                    |
|                                                                                                    |
|                                                                                                    |
|                                                                                                    |
|                                                                                                    |
| SIBUFA                                                                                                    |
|                                                                                                    |

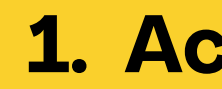

#### Identifique-se no gov.br com: Número do CPF Digite seu CPF para criar ou acessar sua conta gov.br gov.br CPF Digite seu CPF Uma conta gov.br Outras opções de identificação: garante a identificação de cada cidadão que acessa Login com seu banco suaconta será PRATA os serviços digitais do governo Login com QR code Seu certificado digital Seu certificado digital em nuvem 8 Está com dúvidas e precisa de ajuda?

### **1.** Acesse o Portal utilizando sua conta gov.br

https://sso.acesso.gov.br/login?

client\_id=assinador.iti.br&authorization\_id=1926739

<u>dd51</u>

Caso você não tenha acesse o portal <u>gov.br</u> e crie uma conta nível "prata" ou "ouro"

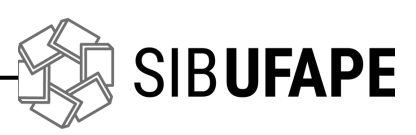

#### gov.br

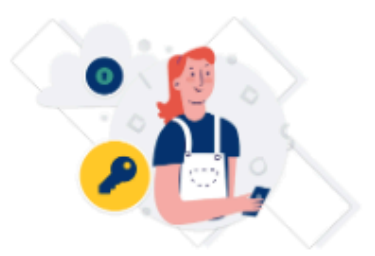

Digite sua senha para acessar o login único do governo federal.

| Digite sua senha    |
|---------------------|
| CPF                 |
| 000000000           |
| Senha               |
| •••••••             |
| Esqueci minha senha |
| Cancelar Entrar     |
|                     |

Alto Contraste

🚿 VLibras

Ficou com dúvidas?

### 2. Faça o login na sua conta gov.br usando seu CPF e senha

Após o login, você será direcionado para a tela de "Assinatura de documento"

> Caso tenha habilitado o código de verificação em duas etapas, digite o código recebido

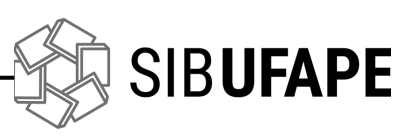

| Assinatura            | de documento                                   |                |    |
|-----------------------|------------------------------------------------|----------------|----|
| 1<br>Escolher arquivo | 2Assinar arquivo                               | Baixar arquivo |    |
| Escolher arquivo      |                                                |                |    |
|                       | Arraste e solte o arquivo o<br>computador aqui | do seu         | ** |
|                       |                                                |                |    |
|                       | Acesso à Informação                            |                |    |

### **3. Adicione o arquivo que será** assinado

Clique em "Escolher arquivo" e selecione um arquivo do seu dispositivo ou arraste e solte o documento do seu computador para área sinalizada

SIB**UFAPE** 

| ₫ P ±13 1 m1                                                                                                    | - + Zoon automática **                                                                                                    |                                                                  | 50 |
|----------------------------------------------------------------------------------------------------|----------------------------------------------------------------------------------------------------|------------------------------------------------------------------|----|
| UFAPE                                                                                                    | Ministério da Educação<br>Universidade Federal do Agreste de Pernambuco<br>Sistemas Integrado de Bibliotecas                                                                                                    | SIB<br>UFAPE                                                     | Î  |
| Term                                                                                                    | o de Autorização para Publicação Eletrônica no Repositório Institucion:                                                                                                    | al da UFAPE                                                      |    |
| 2- Identificação do A<br>Autor(a):<br>CPF:<br>E-mails:<br>Curso:<br>Título do Trabalho:                                                                     | utor(s) e Documento:<br>Telefones: ( )                                                                                                    |                                                                  |    |
| Orientador(a):<br>Número de folhas:                                                                                                    | Possui Anexo? ( ) sim ( ) não Data de Defesa:/                                                                                                    | /                                                                |    |
| 3- Informações de A<br>Liberação para public<br>Esse trabalho ocasion<br>Em caso de publicaçã<br>Em caso de publicaçã                                       | cesso ao Documento:<br>ação: () Total () Parcial - Observações: A, B e C<br>ară registro de patente? () sim Qual? () r<br>o parcial, assinalar as permissões: () sumário; () capitulos; informe quais:<br>; () outros iteas, informe quais:<br>o parcial, justificar as restrições:                                                                                        | 130.                                                             |    |
| Observações<br>a) É imprescintivel o<br>parcial. Os formato<br>b) A restrição poderá<br>o autor deve enviar<br>c) O xeurano o os mort                       | o envio do arquivo em formato digital do trabalho completo, mesmo em se tratar<br>s aceitos são: texto (PDF); som (WAV, MPEG, AIFF OU SND), video (MPEG, AV<br>ser mantida por até 12 meses a partir da data de autorização da disponibilização. Par<br>nova solicitação à Biblioteca;<br>obdes focurán samera dimensibilizados                                            | ado de disponibilização<br>l ou QT);<br>a extensão deste prazo,  |    |
| Em caso de publicação<br>Observações<br>a) É imprescindivel o<br>parcial. Os formato<br>b) A restrição poderá<br>o autor deve enviar<br>o autor deve enviar | o parcial, justificar as restrições:<br>o envio do arquivo em formato digital do trabalho completo, mesmo em se tratar<br>s aceitos são: texto (PDF); som (WAV, MPEG, AIFF OU SND), video (MPEG, AV)<br>ser mantida por até 12 meses a partir da data de autorização da disponibilização. Par<br>nova solicitação à Biblioteca;<br>dedes ficação segureza disponibilizados | ado de disponibilização<br>l ou QT);<br>ra extensão deste prazo, |    |

### 4. Verifique se o documento correto foi carregado

Clique em "Avançar" para seguir para escolha do local da assinatura no documento

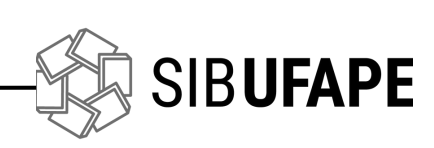

| Ę |
|---|
|   |
| Λ |
| А |

| Dica: Não é necessário assinar cada página. Apenas u | ima assinatura garante a Integridade de todo o documento.                                                                                                    |         |
|------------------------------------------------------|----------------------------------------------------------------------------------------------------|---------|
| 🖬 🖉 🕂 🖡 🚺 📾 1                                        | - + 110%                                                                                                    | 50      |
|                                                      | 1- Identificação do Material Bibliográfico: ( ) Menografia ( ) Artigo Científico ( ) ESO ( ) Disacrtação                                                                                                    |         |
|                                                      | 2- Identificação do Autor(a) e Decumento:                                                                                                    | ·       |
|                                                      | Autor(s)                                                                                                    |         |
|                                                      | E-maile                                                                                                    |         |
|                                                      | Curro                                                                                                    |         |
|                                                      | Titule de Trabalhe:                                                                                                    |         |
|                                                      | Orientedor(a)                                                                                                    |         |
|                                                      | Número de folhas: Pessui Anexo? ( ) sim ( ) não Data de Defena://                                                                                                    |         |
|                                                      | 3- Informações de Acceso ao Documento:                                                                                                    |         |
|                                                      | Liberação para publicação: () Total () Pareial - Observações: A, B e C                                                                                                    |         |
|                                                      | Esse trabalho ocasionari registro de patente? ( ) nim Qual? ( ) não.                                                                                                    |         |
|                                                      | Em caso de publicação parcial, azainalar as perminedors ( ) raumário; ( ) espítulos; informe quais:                                                                                                    |         |
|                                                      | Em caso de rublicação narcial, justificar as restrictos:                                                                                                    |         |
|                                                      |                                                                                                    |         |
|                                                      | Obiervação                                                                                                    |         |
|                                                      | a) É impresendivel o cavio de arquivo em formate digital de trabalho complete, mesmo em se tratando de disponibilização<br>avairál. Os formates açointe ado prate (DEE), ano (MAAV MEEO ALES OLISMO), adde (MEEO AVI en OLISMO).                                                                                                    |         |
|                                                      | <ul> <li>b) A restricte optier's arr matrix per set 12 men (wAr), awbed, Arr 60 water (water (water), Arr 60 (F))</li> <li>b) A restricte optier's arr matrix per set 12 mens a partit da data de susteriarde da disposibilitação. Par extendo deste prase,</li> </ul>                                                                                                    |         |
|                                                      | o autor deve enviar nova solicitação à Biblioteca;                                                                                                    |         |
|                                                      | <ul> <li>Contract of metallicity interpretation interpretation in the second second secon</li></ul> |         |
|                                                      | De secondo com a Portaria n. 13 de 15 de fevereiro de 2006 CAPES e a Lei n. 9610/98, e na qualidade de titular dos direitos de                                                                                                    |         |
|                                                      | auter deuts gublicação, autorito a Universidade Federal do Agreste de Persambuco disponibilizar gratuitamente, esta obra no<br>Describitivo familiaria de UNADE en en autora ablaciónama distinta de Statuma lateraria de Difutorar de UNADE este                                                                                                    |         |
|                                                      | a licença Creative Commera Atribuição 4.0 ("Licença Pública") - (CC BY) e também so IBICT, por meio do site béld.ibiet.br.                                                                                                    |         |
|                                                      | Não scaretando remarcimento dos direitos autorais, o texto integral da obra seguratinda, conforme permissões assinaladas, para<br>fons de britano integrando e qui davallenda titulo de dividuação da activação da consultar o davalem nom para d                                                                                                    |         |
|                                                      | o trabalho foi corrigido de acordo com as recomendações da banea examinadora e o(a) orientador(a), sendo assim s versão final                                                                                                    |         |
|                                                      | pode ser entregue e publicada a partir desta data.                                                                                                    |         |
|                                                      | 5- Declaração de Distribuição não-exclusiva                                                                                                    |         |
|                                                      | O referido sutor:<br>•) Deden os e desumento esterante à sus trabalho acisinal e que deten o discito de conseder os discitos contidos estas licenses                                                                                                    |         |
|                                                      | aj portar que o accumento intregue a ser unante engine, e que estam o atomo a contrator e cantante contrator entre esta esta esta esta esta esta esta est                                                                                                    |         |
|                                                      | eu entitéde, nie secontanda plisie de quelquer eutre abra.<br>La contraction de secontante de la contraction de la contraction de setes deslan par element de de deserve                                                                                                    |         |
|                                                      | dos direitos de subseque comitan marine de qua nos estem es estem es estars que conce estemanço de concerta este                                                                                                    |         |
|                                                      | que esse material cujos direitos são de terceiros uni elaramente identificado e reconhecido no texto ou conteúdo do documento                                                                                                    |         |
|                                                      | entregue.<br>e) Se o desemento entregue é baseado em trabalho financiado qu apoiado por outra instituição que não a Universidade Federal do                                                                                                    |         |
|                                                      | Agrente de Pernambuco, declara que cumpriu quaisquer obrigaçãos exigidas pelo respectivo contrato ou acordo.                                                                                                    |         |
|                                                      | Area da accinatura                                                                                                    |         |
|                                                      | Torne culdado para não esconder uma<br>informação importante do documento.                                                                                                    |         |
|                                                      | Latinstere de Later (a)                                                                                                    |         |
|                                                      |                                                                                                    |         |
|                                                      |                                                                                                    |         |
|                                                      | Local                                                                                                    |         |
|                                                      |                                                                                                    | V V     |
|                                                      |                                                                                                    |         |
|                                                      | Clique no documento para reposicionar a assinatura.                                                                                                    |         |
|                                                      |                                                                                                    |         |
| Voltar )                                             |                                                                                                    | Assinar |

### 5. Localize o local em que deseja assinar o documento

Aparecerá um quadro com a seguinte mensagem:

Área de assinatura

#### Área da assinatura

Tome cuidado para esconder uma informação importante do documento.

### 6. Assine o documento

Clique em "assinar" e depois

novamente em "assinar"

Você pode carregar até **cinco documentos** e assiná-los todos de uma vez!

O que deseja fazer?

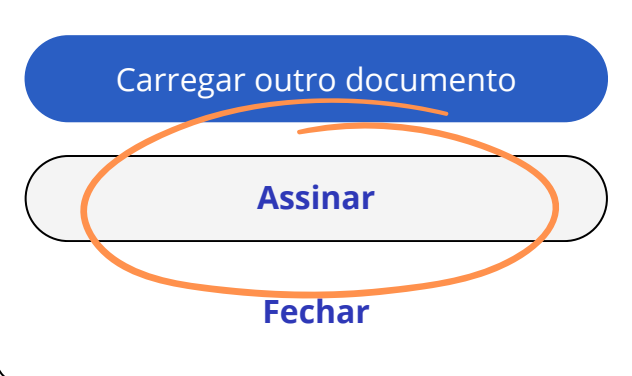

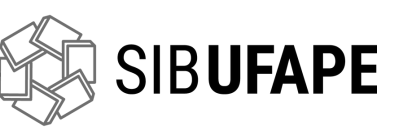

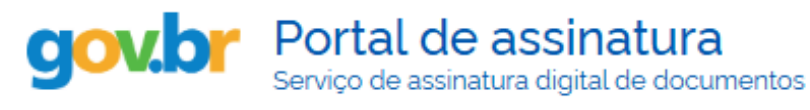

#### Autorização

Você autoriza o(a) Portal de assinatura gov.br a assinar digitalmente 1 (um) documento?

Uma mensagem com o código foi enviada para o seu **aplicativo gov.br**. Por favor, digite o código para autorizar a assinatura digital.

Se você não receber o código, verifique se as notificações do aplicativo estão habilitadas, nas configurações do seu celular.

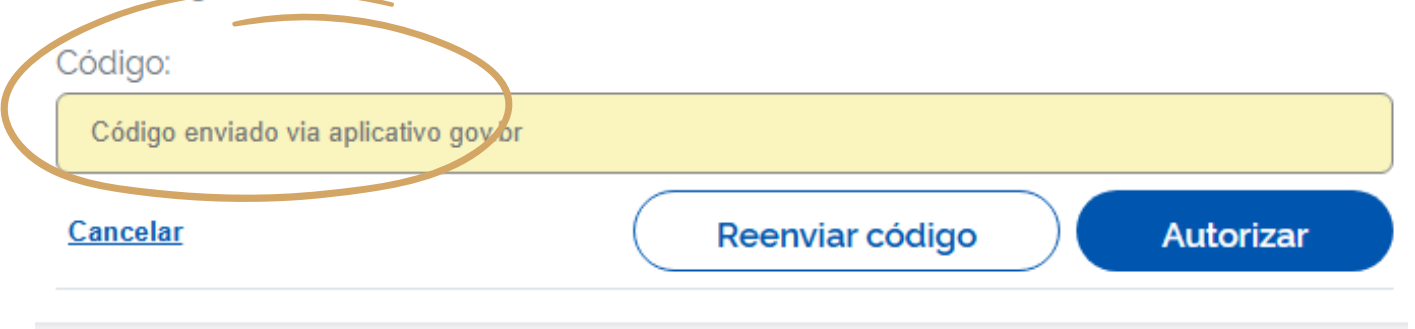

### 7. Autorize a assinatura eletrônica com o código de segurança

Uma mensagem com o código de segurança será enviada para o seu aplicativo <u>gov.br</u> ou SMS. Digite o código para autorizar a assinatura eletrônica

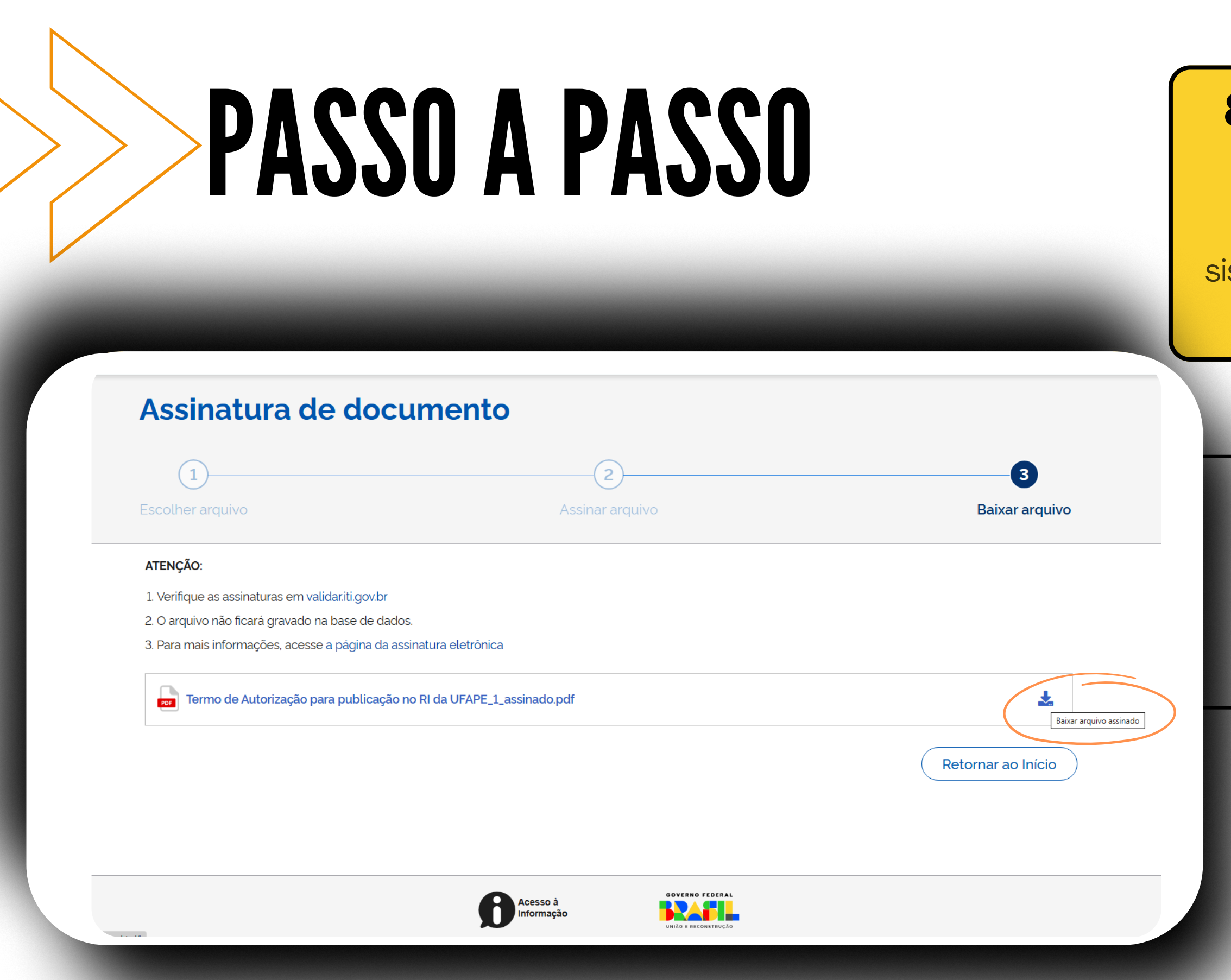

## 8. Baixe o documento assinado eletronicamente

Clicando em cima do arquivo carregado o sistema irá direcionar para a tela com aviso e a opção de "Baixar arquivo"

#### ATENÇÃO

- Salve este arquivo no seu celular ou computador, pois só é possível conferir a assinatura em formato digital (o documento impresso não tem validade);
- Não use a opção "imprimir" para salvar como PDF, pois isso invalida as assinaturas.

Baixar arquivo

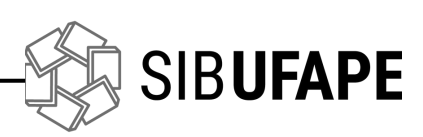

.

| 111                                                                                                    |
|----------------------------------------------------------------------------------------------------|
|                                                                                                    |
|                                                                                                    |
| Minister                                                                                                    |
| UFApe Universidade Eco                                                                                                    |
| Sister State State Sta                                                                                                    |
| actuas Integrado de Pernamburg                                                                                                    |
| Termo de ta                                                                                                    |
| 1- Identificant                                                                                                    |
| 2- Identic SIB                                                                                                    |
| Autor(a) UFAPE                                                                                                    |
| Cpg. ()                                                                                                    |
| E-maile:                                                                                                    |
| Cirac: () ESO() Diagricus                                                                                                    |
| i atalo do Trabato                                                                                                    |
| Oriente Contraction ()                                                                                                    |
| Names and Alexandre                                                                                                    |
| and de follow:                                                                                                    |
| 3- Informacies d                                                                                                    |
| Liberação nave                                                                                                    |
| Exac trabalhos                                                                                                    |
| Em caso de misica () Total                                                                                                    |
| Participation of participation of the participation of the participation |
| an caso de publicant                                                                                                    |
| size parcial, italic () outros itera () samirica                                                                                                    |
| (Deservações                                                                                                    |
| a/ 2 improved in a more quaire () não.                                                                                                    |
| b) A protei for formation and the annual second do annual second do annual second second do annual second do annual second do |
| antigao poderá acestos são: lesto das formato da                                                                                                    |
| c) O reambda por alej 20 stati do trabali.                                                                                                    |
| 4- Licence de a metadados fizarás                                                                                                    |
| the accords Commission of the second second se                                                                                                    |
| attar desta policie a l'ago e construintador. Construintador. Construintador.  |
| a license instituciona interiore al 5 de fevereiro interiore al construcción de la construcción de la constr |
| Não acarre Comerciada da UFAPE contractada de 2006 CAPEC                                                                                                    |
| ana de leitara incomenzación de la constante a la constante de la constante de |
| o sabalho foi concissio done direitos nel Ciacenza Párico de Pernambaro de Pernambaro de Ciacenza Párico de Ciacenza Párico de Ciacenzenza Párico de Ciacenza Párico  |
| server ser entregue e mala e acorda con statema ( o texto internative acorda e titular da si con estatema internative e mala e titular da si con estatema internative e mala e mala estatema e titular da si con estatema e mala estatema e mala estatema e mala estatema e mala estatema e mala estatema e mala estatema e mala estatema e mala estatema e mala estatema e mala estatema e mala estatema e mala estatema e mala estatema e mala estatema estatema e mala estatema e mala estatema e mala estatema e mala estatema e mala estatema e mala estatema estatema estatema estatema estatema estatema estatema estatema estatema estatema estatema estatema estatema estatema estatema estatema estatema estatema estatema esta                                                                                                    |
| se Declaração de p                                                                                                    |
| O referido ante o distribuição na constructiva da la construcción de la configura da la configura da la config |
| a) Declara que o de                                                                                                    |
|                                                                                                    |
| b) See of manual strategies of domain a strategies of the strategies of the strategi |
| dos direitos da                                                                                                    |
| que case materio para concentra materiario entra obre contra de concentra concentra a concentra a conc |
| signe capos director a Universitada de la desta                                                                                                    |
| accurate and a second second s |
| Permanduar de la constancia cheranente ideación de la constancia de la constancia de la const                                                                                                    |
| instantia de la recorda de la recorda de la  |
|                                                                                                    |
| Data; 12/10/2024 (3/a)                                                                                                    |
| the emitting with the same time to be a same to be a sam                                                                                                    |
| - Autor (a)                                                                                                    |
|                                                                                                    |
| Data: 12/00/07/2                                                                                                    |
| remgue em trus 1331/360300                                                                                                    |
| and a state of the state of the |
| Local Local                                                                                                    |
|                                                                                                    |
|                                                                                                    |
|                                                                                                    |

### 9. Confira a assinatura no local indicado no documento

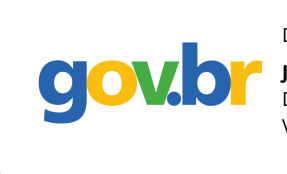

Documento assinado digitalmente JOÃO BEZERRA

Data: 12/10/2024 13:31:06-0300 /erifique em https://validar.iti.gov.br

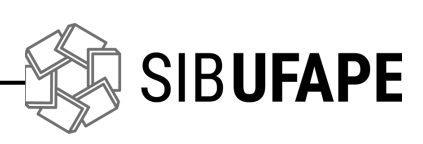

# Dúvidas?

atendimento.sib@ufape.edu.br direcao.sib@ufape.edu.br formacaodoacervo.sib@ufape.edu.br servicosdigitais.sib@ufape.edu.br

## SIBUFAPE

## e-mails para contato:

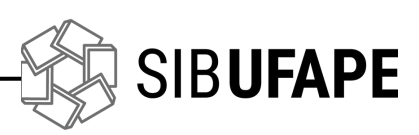